# FamilyHub<sup>TM</sup> Cambia la tua idea di frigorifero

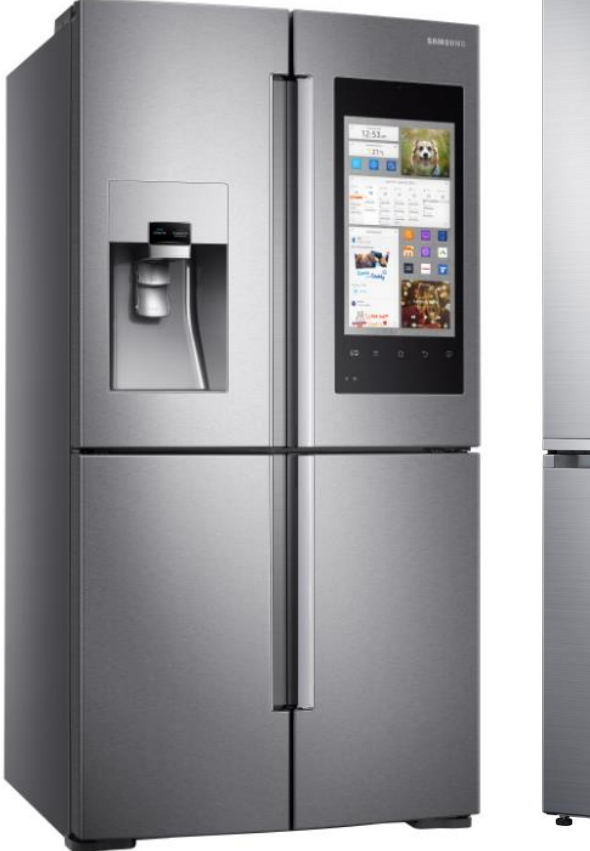

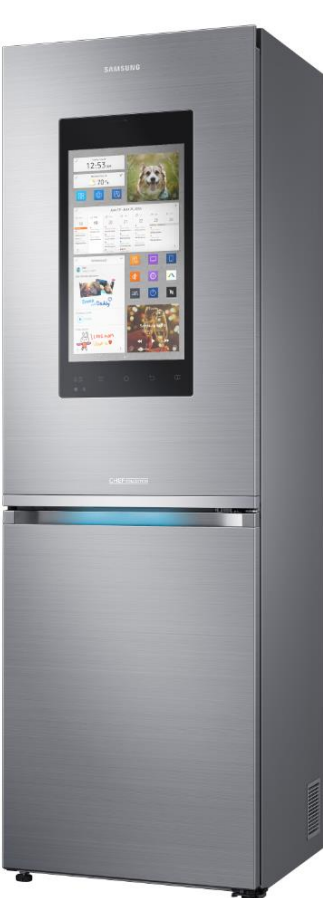

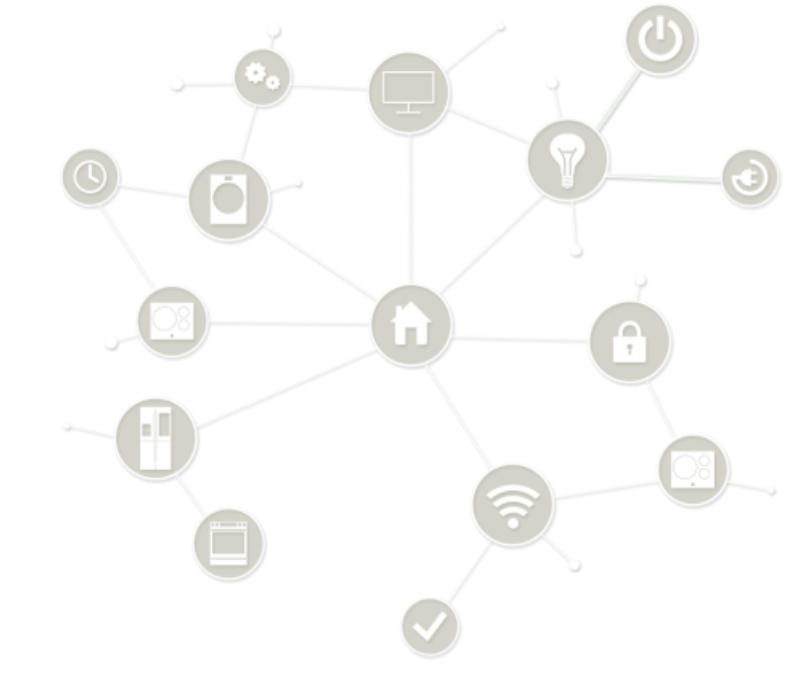

# Guida alla configurazione

# FamilyHub<sup>™</sup> Cambia la tua idea di frigorifero

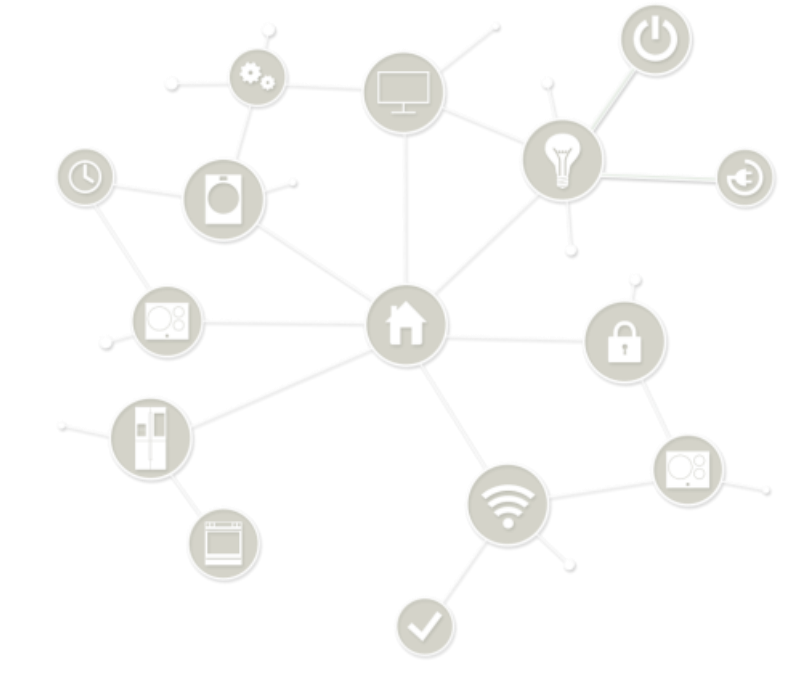

- 1. Configurazione frigorifero
- 2. Configurazione App Family Hub
- 3. Configurazione App Samsung Connect

# 1. Configurazione frigorifero

- 1. Selezionare la lingua desiderata
- 2. Cliccare su "Accetto tutto" e su "Successivo"
- 3. Selezionare la rete wifi ed inserire la password

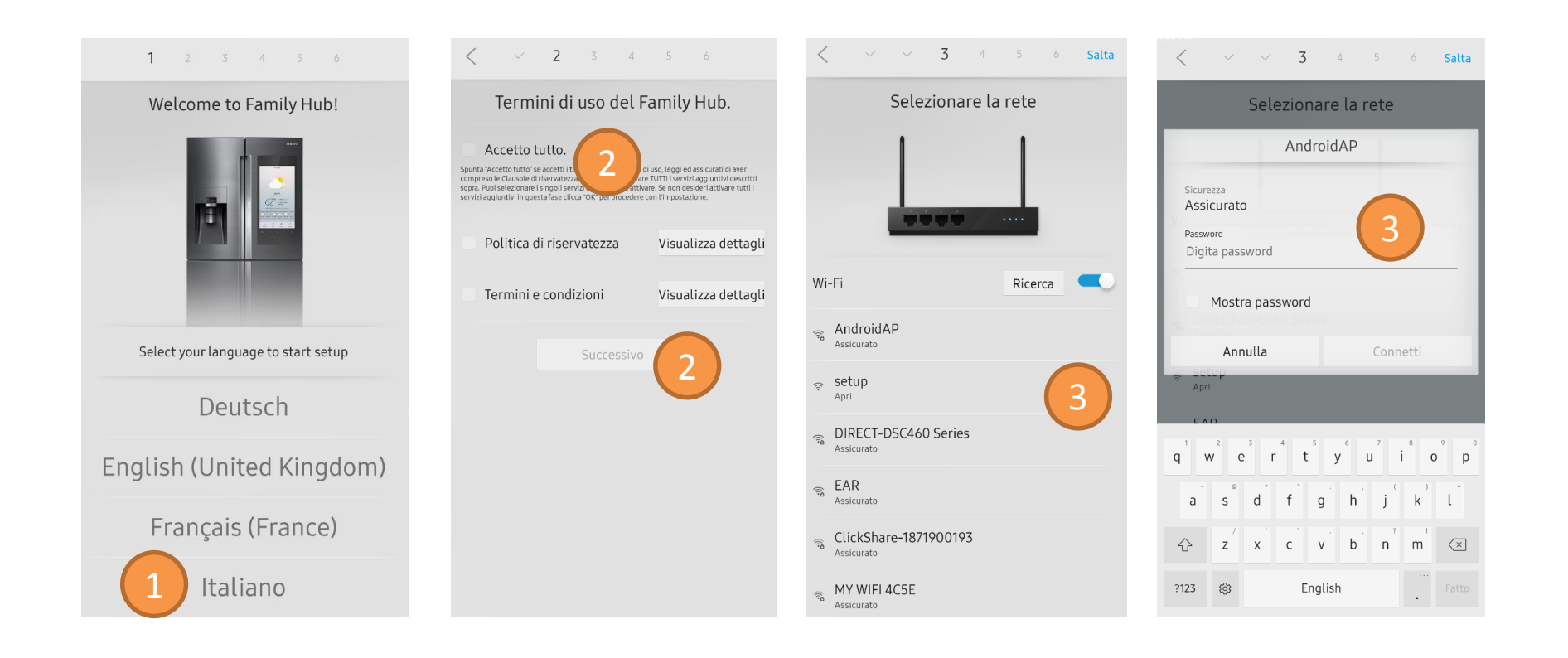

#### 1. Registrazione Account

4. Se non si e' ancora in possesso di un account Samsung effettuare la registrazione cliccando su "Registrati"

N.B. E' possibile registrare l'account attraverso un altro device e poi tornare su questa pagina

5. Se si possiede un account Samsung o dopo averlo creato come al punto 4, inserire ID e Password e cliccare su Accedi

| ✓ ✓ ✓ 4 5 6 Salta                                                                                                    | V V V 4 5 6 Salta          | ✓ ✓ ✓ 4 5 6 Salta                                     |  |  |
|----------------------------------------------------------------------------------------------------|----------------------------|-------------------------------------------------------|--|--|
| Accedi al tuo account Samsung                                                                                                    | Sign up with email address | Accedi al tuo account Samsung                         |  |  |
|                                                                                                    | Samsung account            | D                                                     |  |  |
| sword                                                                                                    | Email ID                   | Password                                              |  |  |
| Mostra password                                                                                                    | Password                   | Mostra password                                       |  |  |
| Accedi                                                                                                    | Confirm Password           | Accedi 5                                              |  |  |
| Registrati                                                                                                    | First Name                 | Registrati                                            |  |  |
|                                                                                                    | Last Name                  |                                                       |  |  |
|                                                                                                    | Date of Birth              |                                                       |  |  |
| $\stackrel{1}{w}$ $\stackrel{2}{e}$ $\stackrel{3}{r}$ $\stackrel{4}{t}$ $\stackrel{5}{y}$ $\stackrel{6}{u}$ $\stackrel{7}{i}$ $\stackrel{8}{o}$ $\stackrel{9}{p}$ | Security Code              | $ \begin{array}{cccccccccccccccccccccccccccccccccccc$ |  |  |
| a s d f g h j k l                                                                                                    | Garthwaite 😔               | a s d f g h j k l                                     |  |  |
| z x c v b n m 🗶                                                                                                    |                            |                                                       |  |  |
| 23 🕸 @ English .com Succ.                                                                                                    | Cancel Continue            | ?123 🚯 @ English .com Succ.                           |  |  |
|                                                                                                    |                            |                                                       |  |  |

#### 1. Abbinamento dispositivo

6. Inserire il numero del dispositivo da abbinare al frigorifero, a cui verrà inviato un SMS con un codice di 4 cifre. Inserire il codice sul frigo per completare la registrazione

N.B. Se la connessione non è abbastanza stabile e la procedura si interrompe si consiglia di ritornare al punto 3 e ripetere l'operazione connettendo il frigorifero ad una rete stabile, ad esempio attraverso il tethering/hotspot dello smartphone se previsto gratutitamente dal vostro piano tariffario. Una volta completata l'operazione di configurazione sarà possibile ritornare ad utilizzare il wifi domestico

N.B.2 Non e' possibile associare il frigorifero a dispositivi non dotati di scheda SIM con numero di telefono e traffico dati attivo

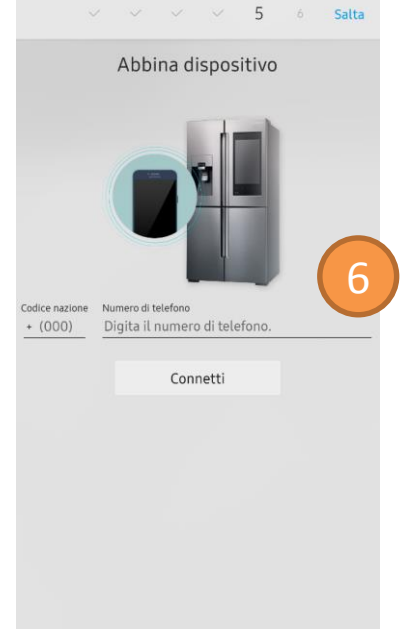

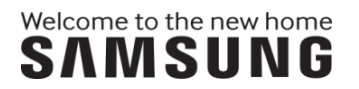

#### 1. Creazione Profilo

- 7. Creare il proprio profilo che verra' associato al device e all'account Samsung.
- 8. Sarà possibile aggiungere in un secondo momento nuovi account Samsung, accedendo alle Impostazioni nella sezione Profilo

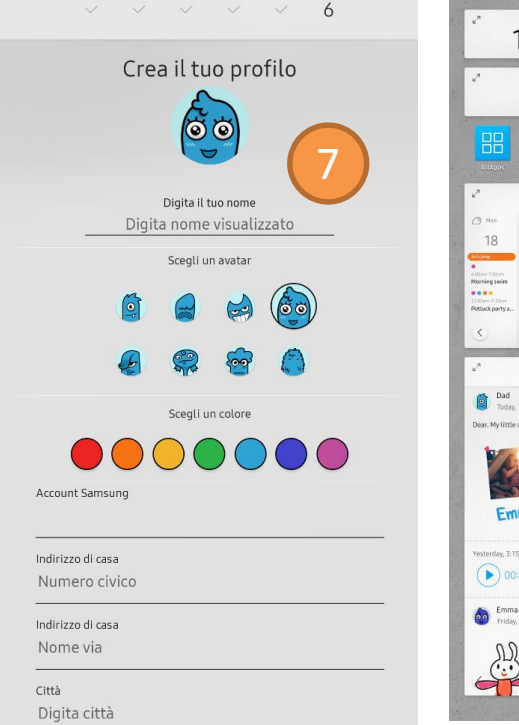

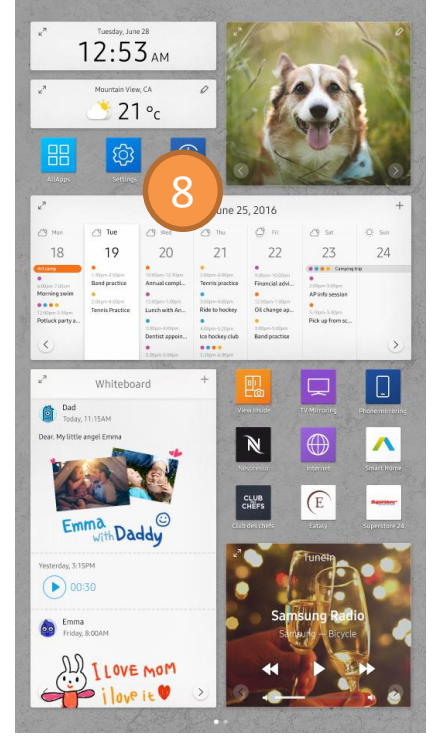

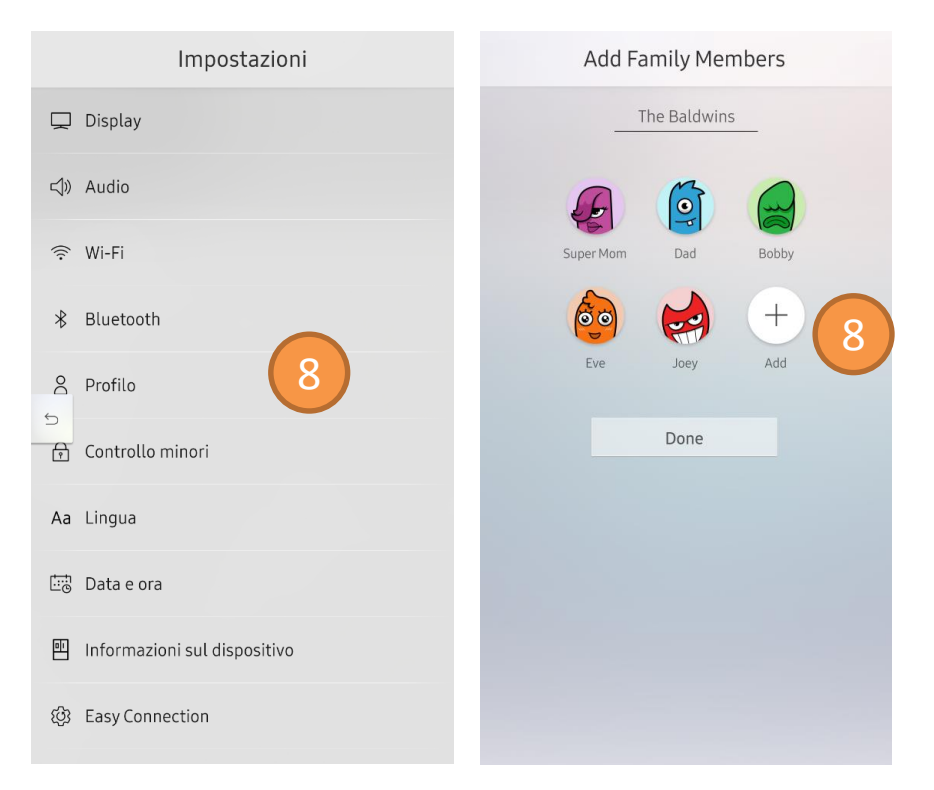

## 2. Configurazione App Family Hub

- Scaricare l'App Family Hub da Play Store o App Store Α.
- Accedere attraverso lo stesso Samsung Account Β. utilizzato per configurare il frigorifero.
  - Inserire il numero di telefono per ricevere il codice di verifica del dispositivo

| A            |                       |                                                                                           | Ē          |                                                                                                    |
|--------------|-----------------------|-------------------------------------------------------------------------------------------|------------|----------------------------------------------------------------------------------------------------|
| Famil<br>Hub | Samsung I<br>3 PEGI 3 | ng Family H<br>Electronics Co.,                                                           | ub<br>Ltd. |                                                                                                    |
| Più di 1.00  | 0 di download         |                                                                                           | IN         | STALLA                                                                                                    |
|              | 3,8                   | Ø                                                                                         |            |                                                                                                    |
|              | 28 🏛                  | Strumenti                                                                                 | Simili     |                                                                                                    |
|              | La familgia no        | on é mai stata                                                                            | così conne | ssa.                                                                                                    |
|              |                       | ALTRE INFO                                                                                |            |                                                                                                    |
|              |                       | e star.<br>2 star france<br>1<br>1<br>1<br>1<br>1<br>1<br>1<br>1<br>1<br>1<br>1<br>1<br>1 |            | e alas.<br>Para<br>Para<br>Par |

C.

| SAMSUNG ACCOUNT                                                      | < CONF                                 | ERMA NUME                                    | RO DI TELEFO                        | ONO                     |  |
|----------------------------------------------------------------------|----------------------------------------|----------------------------------------------|-------------------------------------|-------------------------|--|
| Ottenete il massimo dal dispositivo Galaxy<br>con l'account Samsung. | Verrà invia<br>telefono d<br>numero di | ito un codice<br>i seguito. Ins<br>telefono. | di verifica al r<br>erite il codice | iumero di<br>Paese e il |  |
| E-mail o num. di telefono                                            |                                        | ITALY (ITALIA) (+39)                         |                                     |                         |  |
| Password                                                             |                                        |                                              |                                     |                         |  |
| ACCEDI                                                               |                                        |                                              |                                     |                         |  |
| ID o password dimenticati?                                           | <                                      |                                              | CONF                                | erma >                  |  |
| CREA ACCOUNT                                                         | 1                                      | 2 авс                                        | 3 DEF                               | $\langle \times$        |  |
| Guida                                                                | 4 сні                                  | 5 JKL                                        | 6 мло                               | Fatto                   |  |
|                                                                      | 7 PQRS                                 | 8 TUV                                        | 9 wxyz                              | !@#                     |  |
|                                                                      | ×                                      | 0 +                                          | #                                   | ক্টি                    |  |
|                                                                      |                                        |                                              |                                     |                         |  |

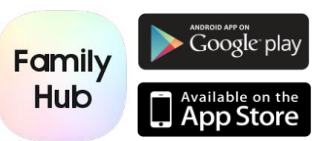

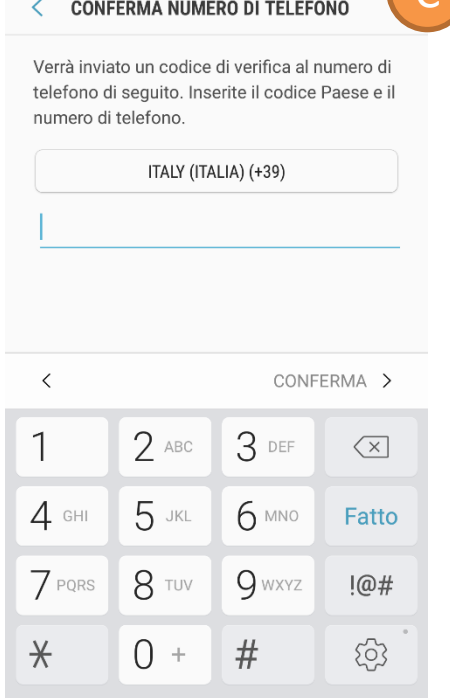

### 2. Configurazione App Family Hub

D. Attenzione! Se il dispositivo che si sta utilizzato è già stato abbinato ad un Samsung Account diverso rispetto a quello utilizzato per la registrazione del frigorifero, sarà necessario modificarlo per poter utilizzare l'app accedendo ad

Impostazioni>Account>Samsung Account

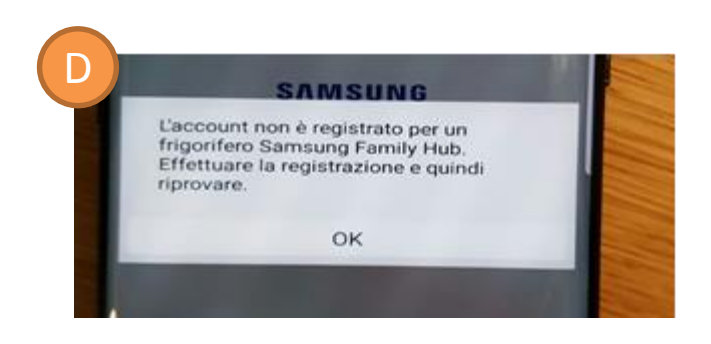

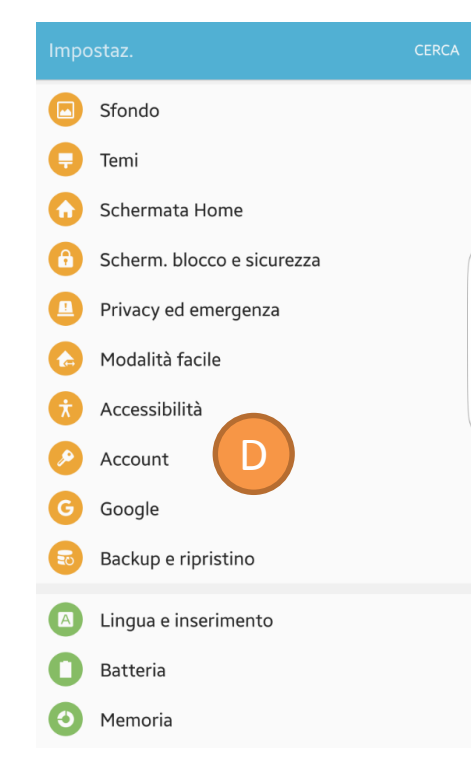

### 3. Configurazione App Samsung Connect

- A. Scaricare Samsung Connect da Play Store o App Store e collegare il telefono alla stessa rete wifi del frigorifero
- B. Cliccare su «Aggiungi dispositivo». L'App rileverà in automatico la presenza di un dispositivo compatibile
- C. Una volta associati i dispositivi l'App invierà un codici al display del frigorifero. Inserire il codice sull'App per completare l'associazione.

N.B. L'App Samsung Connect sarà disponibile per Android 6 o superiore a partire da Maggio 2017, mentre per dispisitivi iOS a partire da Giugno 2017

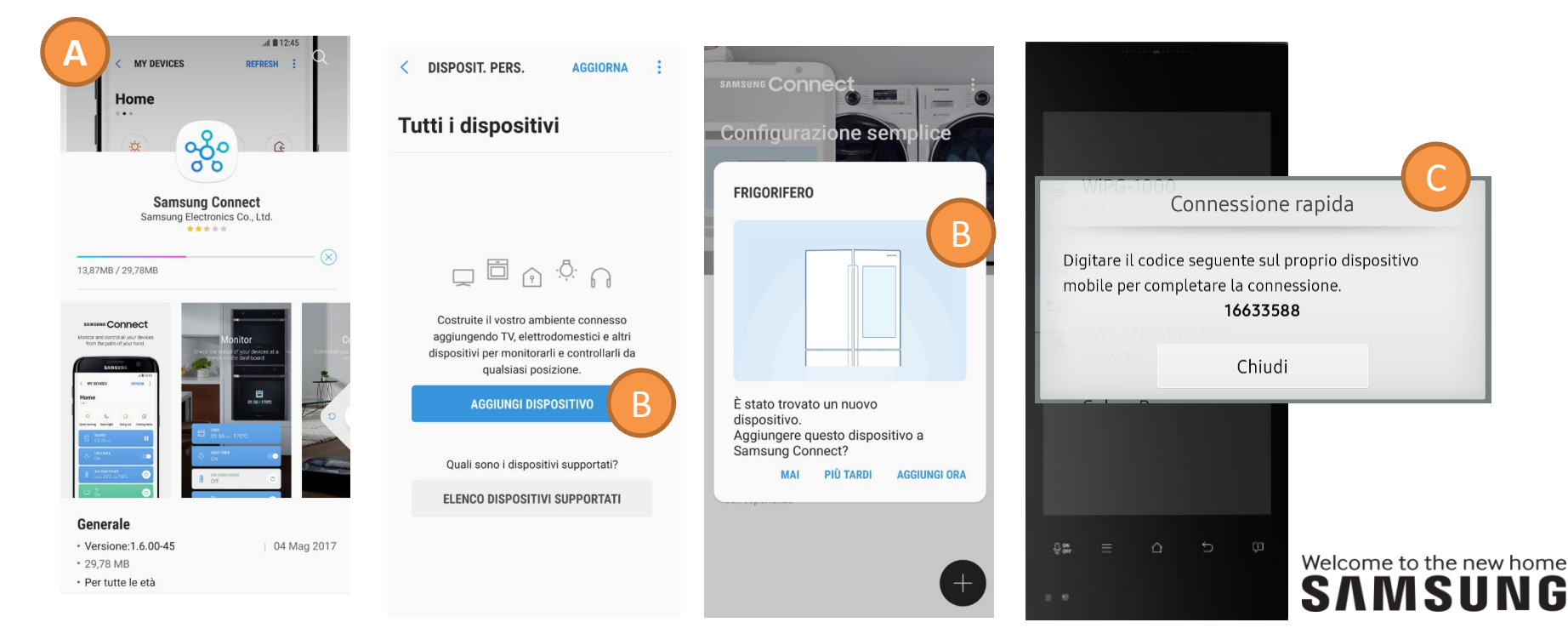

### 3. Configurazione App Samsung Connect

D. Per utilizzare le funzioni del frigorifero a distanza cliccare sull'icona del frigo e scaricare il «controller»

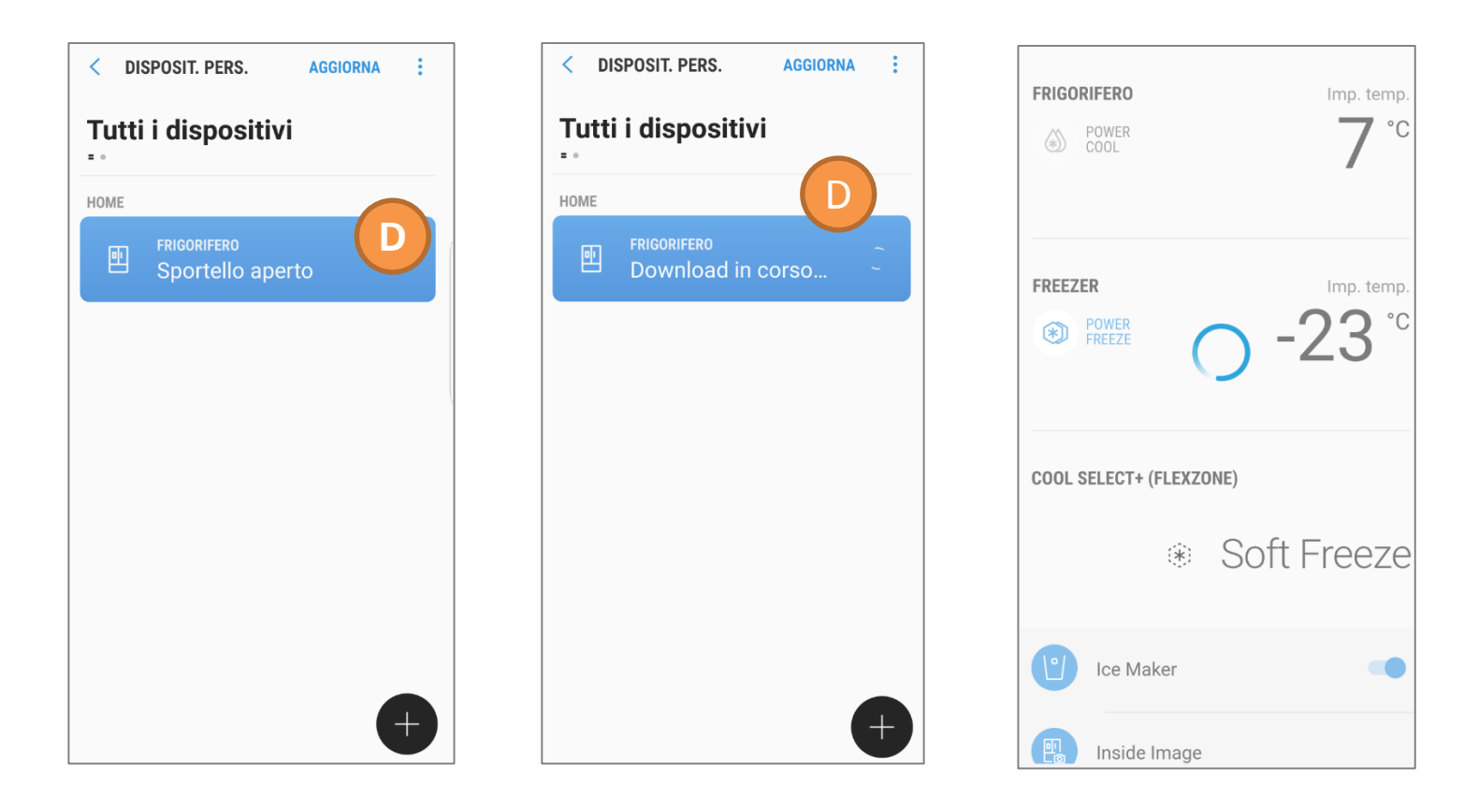